# ブログを別のページに移動させるには

2024/5/14

1つのブログを別のページに移動させる方法を説明します。

## 1. ログインしていることを確認しましょう

| 学習デモ | サイト〇〇町内会   |             | ロガイン    |
|------|------------|-------------|---------|
|      |            |             |         |
|      | ホーム        | ようこそ        |         |
|      | わがまちについて 🕇 | わがまちのホームページ | ログインの確認 |
|      | 地図 🕂       |             | ははここから  |
|      | まちのお知らせ    |             |         |
|      |            |             |         |

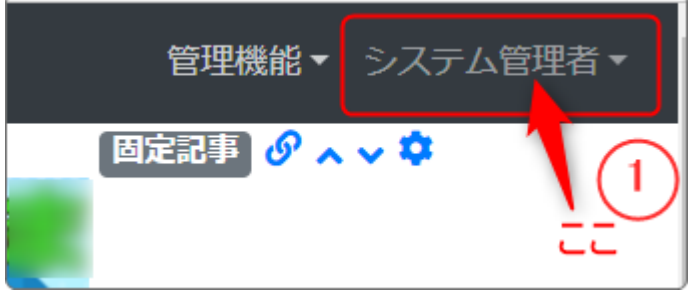

ログインしていると、画面左上の ① がアカウント名に変わっています。 また、アカウント名の左に「管理機能 ▼」が表示されています。

ここが変わっていない、また、「管理機能 ▼」が表示されていない場合は、「ログ インするには」のマニュアルを参照して、ログインしましょう。 ブログは、移動させたいページ(移動先)に新しくブログのフレームを設置し、元 のブログのデータを表示させ、移動元のフレームはフレーム削除することで簡単 に移動を行うことができます。

以下、その方法を説明します。

### 2. 移動先にブログのフレームを追加して、タイトルやタイト ルバーなどを整えます

まず、移動先のページで管理機能の「プラグイン追加」から新しく「ブログ」を追 加します。

追加したら、タイトルバーの色やタイトルを設定して整えます。

フレームの

を押下し、フレーム編集画面にします。

| [無題]        |            |        |       | l      | ブログ 🔗 💊 💠 |
|-------------|------------|--------|-------|--------|-----------|
| 設定変更新規作成表示《 | 条件 カテゴリ 選択 | R 権限設定 | メール設定 | フレーム編集 | フレーム削除    |
| 「デザイン設定」    |            |        |       |        |           |
| フレームタイトル    | [無題]       |        |       |        |           |
| フレームデザイン    | Default    |        |       |        | ~         |
| フレーム幅       | 100%       |        |       |        | ~         |

サイトに戻ると次の図のような状態になり、新しくフレームが追加されています。

これで、移動先に新しい空のブログのフレーム(枠組み)ができあがりました。 ここに移動元のページにあるブログのデータ(中身)を表示させます。

| , ) <sub>°</sub> |
|------------------|
|                  |
| 707 8            |
| ②新規登録            |
|                  |

#### 3. ブログー覧から移動させたいブログを選択して表示しま す

空のブログのフレームが用意できたら、次にそのフレームにブログのデータを表 示するように設定します。

作成したブログプラグインに移動元のページで表示していたブログ<sup>1</sup>を選択する と新しく作成したフレームにも表示させることができます。

| まち                                       | のアルバム                                                                                                    |    |        | ブログ & ^ ~ \$        |  |
|------------------------------------------|----------------------------------------------------------------------------------------------------|----|--------|---------------------|--|
| 設定変更新規作成表示条件カテゴリ、選択権限設定メール設定フレーム編集フレーム削除 |                                                                                                    |    |        |                     |  |
|                                          | ブログ名                                                                                                    | 件数 | 詳細     | 作成日                 |  |
| ۲                                        | 2024年度 まちのアルバム                                                                                                    | 0  | 2 設定変更 | 2024-03-25 18:04:49 |  |
| 0                                        | 2024年度 町内のお知らせ                                                                                                    | 2  | 记設定変更  | 2024-03-25 16:46:29 |  |
| $\circ$                                  | テストブログ1                                                                                                    | 2  | 2 設定変更 | 2024-01-03 15:03:05 |  |
|                                          | ×キャンセル<br><br> |    |        |                     |  |

を押下し、「選択」のタブを押下します。 表示させたいブログを選択して「表示ブログ変更」を押下します。

これで移動先のページに新しく作成した「まちのアルバム」のタイトルのフレームにも、移動元の「まちのアルバム」のブログが表示されるようになります。

※この段階では、このサイトには元のページと新しくブログフレームを作成したページ、2ヶ所に同じ ブログが表示されている状況です。

<sup>1</sup>移動元で作成したブログ:移動させたい元々のブログ、移動させたら元のページでは非表示に設定します。

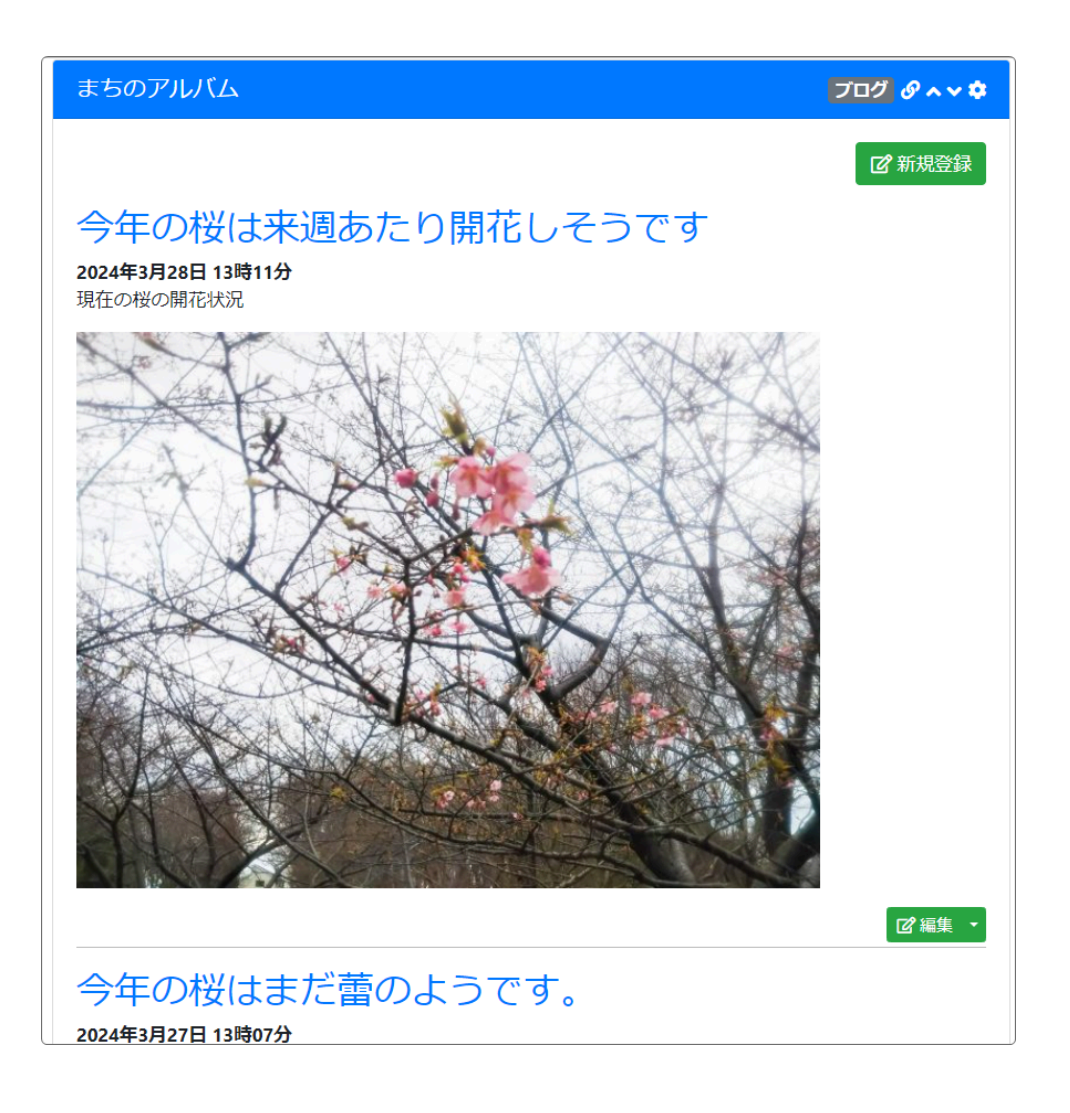

あたらしいフレームにすでに元のページで表示していたブログを表示させること でいままでのブログを再表示することができました。

#### 4. 元のページのブログのフレームを削除して非表示にしま す

このままでは1つのサイト内に同じブログが2つできている状態になります。 最後に、元のページにもどって今まで表示していた移動元のブログのフレームを 削除します。

不要なフレームを削除することでブログは新しく作成したフレームのみに表示させることができます。

#### なお、ここでフレームを削除してもブログのデータは削除されません。

| まちのアルバム    |                       | ブログ 🔗 🗛 🗢       |  |  |
|------------|-----------------------|-----------------|--|--|
| 設定変更新規作成表示 | 条件 カテゴリ 選択 権限設定 メール設定 | を フレーム編集 フレーム削除 |  |  |
| デザイン設定     |                       |                 |  |  |
| フレームタイトル   | まちのアルバム               |                 |  |  |
| フレームデザイン   | Primary               | ~               |  |  |

#### 「フレーム削除」のタブから、フレームを削除します。

| まちのアルバム                                                                                           | ブログ の^^^ |  |  |  |
|---------------------------------------------------------------------------------------------------|----------|--|--|--|
| 設定変更(新規作成)表示条件(カテゴリ)選択)権限設定(メール設定(フレーム編集)                                                         | フレーム削除   |  |  |  |
| フレームを削除します。<br>フレームを元に戻すことはできないため、よく確認して実行してください。<br>ただし、コンテンツのデータそのものは削除されません。<br>×キャンセル ・フレーム削除 |          |  |  |  |

赤枠内の説明に「コンテンツのデータそのものは削除されません。」と明記され ているように、フレーム(枠組み)が削除されるだけなのでブログ(中身)のデータ そのものは削除されません。

元のページにあったブログは表示されなくなり、新しく作成した別のページにの みブログが表示されるようになります。

以上でブログの移動が完了です。